| Welcome to Olime Pro MV                                                                                                    | Olime                                                                                                    | 2007#MEA≣ +*®300<br>≡ ©lime Q                                                                                                    | 703FWIAE + * ® 回<br>く <b>こ</b> limっ の 片                                                                                                    |                                                                                                    |
|----------------------------------------------------------------------------------------------------|----------------------------------------------------------------------------------------------------|----------------------------------------------------------------------------------------------------|----------------------------------------------------------------------------------------------------|----------------------------------------------------------------------------------------------------|
| Olime                                                                                                    | Beach your Location                                                                                                    | Foreirig retarant at a foreir and the second second                                                                                                    | Shop by cologory<br>Creater Martin Trig Salah Bed<br>Explore Rems                                                                                                    | Since by category<br>Since the category<br>Explore thems                                                                                                    |
| ter your mobile number to Signup or logis                                                                                                    | Britward MEMARIED                                                                                                    | Image: Weight of the sector of the sector                                                                                                    | Center Ling and<br>2.2021 Flattin<br>And to Carl                                                                                                    | Too Yan Marrie<br>2 20 / Han<br>Lart Gar                                                                                                    |
| Get OTP<br>Copyright © Olime Pro MV 2024                                                                                                    | SSPR+MC4, Memari, Brahmanp                                                                                                    | Trending Shops :                                                                                                    | Paranas Bar<br>Picto / A Piece<br>Antru Cari                                                                                                    | Hise and Beek<br>Cockies<br>7 45/300 gm<br>Antime Cart                                                                                                    |
|                                                                                                    | Continue with this location                                                                                                    | Pace Tax Ster Spot Polle Mea                                                                                                    |                                                                                                    |                                                                                                    |
| M <b>≣∧≣ *</b> %⊙                                                                                                    | 7/0 PM <b>E ∧ E</b> + € Œ                                                                                                    | 701P#EAE + + + + + =                                                                                                    | 704 194월 4월 수영 (12)                                                                                                    | 7.04PMEAE +**                                                                                                    |
| v≣x≣ +⊚⊕<br>Cart(3) 👔                                                                                                    | 703 FMIE A 프 수영(교)<br>《 Delivery address                                                                                                    | 2017/Ⅲ ▲ Ξ · · · · · · · · · · · · · · · · · ·                                                                                                    | 754FM/■A≡ + ≪ ααΣ<br>ζ My Orders                                                                                                    | 7.64 PM 볼 수 속<br>く Invoice                                                                                                    |
| Cart (3)                                                                                                    | 2014€AE +€©<br>ζ Delvery address<br>Nore<br>address 2014420                                                                                                    | 255 PME A ■ + ® ©<br>✓ Payment                                                                                                    | 284 MB A B + 1 (20)<br>C My Orders<br>Order 10:2 view State Malay                                                                                                    | 764 MIEAE + €<br><br><br>Invoice + €                                                                                                    |
| ► ■ ← € (2)<br>Cet(3) @<br>Cet(3) @ | 201 MVE A E + C C<br>C Delvery address<br>Nove<br>Matt (AddMAGR                                                                                                    | 2011 PNE ▲ ■ + @ @D<br>✓ Payment<br>→ Chicken Log Pacet Gry 01. Three (Bk.20)<br>→ Chicken Log Pacet Gry 02. Three (Bk.20)<br>→ Chicken Log Pacet Gry 02. Three (Bk.20)<br>B.400                                                                                                    | 284 m € A € ← € (20)<br>C My Orders<br>Order (9, 2 // w Order Salt)<br>S Ottom Lag Peop (9, 54) Peop (9, 13)<br>S Ottom Lag Peop (9, 54) Peop (9, 13)<br>S Ottom Lag Peop (9, 54) Peop (9, 13)<br>S Ottom Lag Peop (9, 54) Peop (9, 13)<br>S Ottom Lag Peop (14) Peop (12) Peop                                                                                                    | 7.04 M 単 人名 ・ 中 中<br>く Invoice<br>Instant (1010)101000<br>Caster and Tologian<br>Caster and Tologian<br>Caster and Caster and Tologian<br>Caster and Tologian<br>Cast |
| Cart (3)                                                                                                    | 201 MVE A E + C (D)<br>C Delvery address<br>Nove<br>ANY SABABAGR<br>Nove<br>B77554275                                                                                                    | ZOLE PAUE ▲ ■                                                                                                    | 284 m € 4 € €00<br>C My Orders<br>Order (h. 2 // w Order Sin 10)<br>Order (h. 2 // w Order Sin 10)<br>Order (h. 2 // (h. 10) € 10)<br>Order (h. 10) € (h. 10) € 10)<br>Order (h. 10) € (h. 10) € 10)<br>Order (h. 10) € (h. 10) € 10)<br>Order (h. 10) € (h. 10) € 10)<br>Order (h. 10) € (h. 10) € 10)<br>Order (h. 10) € (h. 10) € 10)<br>Order (h. 10) € (h. 10) € 10)<br>Order (h. 10) € (h. 10) € 10)<br>Order (h. 10) € (h. 10) € (h. 10) | 7.04 PM & A B + 4<br>C Envoice<br>Instant / C<br>Sector Vinitability<br>Sector Vinitability<br>Party Lan Lan Landon<br>Party Lan Lan Landon<br>Party Landon Lan Landon                                                                                                    |
| Cart (3)                                                                                                    | 2014EAE ← € €<br>C Delvery address  Nor  Mor  Mor  Are  Are  Are  Are  Are  Are  Are  A                                                                                                    | 255 MVIII A  Payment  C Payment  C Payment  C C Payment  C C C C C C C C C C C C C C C C C C                                                                                                    | 204/10 A B + C + C + C + C + C + C + C + C + C +                                                                                                    | 7.04 PME         A IME                                                                                                    |
| Cert (3)                                                                                                    | 20114EAE ← € €<br>C Delvery address  Nov  Motion  Nov  Motion  Delvery address  Nov  Motion  Delvery address  Nov  Motion  Delvery address  Delvery address  De                                                                                                    | 2014 Mill A III     + * * * *       Y     Payment:       3     Amelian Dec Of Oy, 2014 Reco (BL120)<br>3       3     Amelian Dec Of Oy, 2014 Reco (BL120)<br>3       3     Amelian Dec Of Oy, 2014 Reco (BL120)<br>3       3     Amelian Dec Of Oy, 2014 Reco (BL120)<br>3       4     Amelian Dec Of Oy, 2014 Reco (BL120)<br>3       5     Amelian Dec Of Oy, 2014 Reco (BL120)<br>3       6     Bellawing Reco (BL120)<br>7       7     Reco (BL120)<br>7       7     R                                                                                                    | 2011/00 A B C C C C C C C C C C C C C C C C C C                                                                                                    | 2.56 PME     A     + + + + +       V     Evocide     + + + +       Provide     Evocide     A       Provide     Evocide     A                                                                                                    |
| Cet (3)<br>Cet (3)<br>Cet (4)<br>Cet (4)<br>Cet                                                                                                    | 20174E A Z + ℃ €<br>C Deivery address<br>Nor<br>MT Kult MukAKA<br>Nor<br>MT Subtrack A Amari, Binhnargara, Wes<br>Lower<br>S1974-KC4, Menarj, Binhnargara, Wes                                                                                                    | 2014/00 A.B.     Image: Compared of the compared of the compared of                                                                                                    | Aligned Aligned A                               | 2.04 ME     A     Image: A       Image: A     Image: A     Image: A       Image: A     Image: A       Image: A     Image: A                                                                                                    |
| A Chaine Bryon<br>Cont (a)<br>Cont (b)<br>Cont (b)<br>Cont (c)<br>Cont (c)                                                                                                    | 2014/LEAE     ◆ € 00.       C     Dehrsy address       Wm     Mark (Sabadok,SR)       Mark     Sabadok,SR       Mark     Sabadok,SR       Mark (Sabadok,SR)     Sabadok,SR       Mark (Sabadok,SR)     Sabadok,SR       Mark (Sabadok,SR)     Sabadok,SR       Mark (Sabadok,SR)     Sabadok,SR                                                                                                    | 254 FM2         A.B.         + (C) (C)           2         Payment         -           -         -         -         -           -         -         -         -         -           -         -         -         -         -         -         -           -         -         -         -         -         -         -         -         -         -         -         -         -         -         -         -         -         -         -         -         -         -         -         -         -         -         -         -         -         -         -         -         -         -         -         -         -         -         -         -         -         -         -         -         -         -         -         -         -         -         -         -         -         -         -         -         -         -         -         -         -         -         -         -         -         -         -         -         -         -         -         -         -         -         -         -         -         -         - <td>A series and a series of the series of the s</td> <td>ZALE AND BANK     Investor       Investor     Investor       Investor</td> | A series and a series of the series of the s                          | ZALE AND BANK     Investor       Investor     Investor       Investor                                                                                                    |
|                                                                                                    | 20174EAE + © CC<br>C Dehetry address<br>Ner<br>Try Try Johnstvark<br>Ner<br>Stry Schulzer, Binningura, Wes<br>Lesse<br>Lesse<br>Schulzer, Binningura, Wes<br>Lesse<br>Lesse<br>Schulzer, Schulzer, Sch                                                                                                    | 7.04 #0 # A # + @ @ D           Yearment                                                                                                    | Starter LA E     C COL       C     My Order         Order D:     Constraints       Order D:     Constraints       Order Ministric     Constraints       Order Ministric     Constraints <td></td>                                                                                                    |                                                                                                    |
|                                                                                                    | 2014/LAL +CC<br>C Delvery abdress<br>New<br>Martin Statistication<br>New<br>Martin Statistication<br>Statistication<br>Stati                                                                                                    |                                                                                                    | A way way way way way way way way way way                                                                                                    |                                                                                                    |
| Cert (1)<br>Cert (2)<br>Cert (2)<br>Cert (                                                                                                    | ADDREASE + € € €<br>C Debrey addreas<br>NUE<br>MUE<br>MUE<br>MUE<br>MUE<br>MUE<br>MUE<br>MUE<br>M                                                                                                    |                                                                                                    | Advance A and A and A an                          | ZALEANE A.E.     Invoice       V     Invoice       Invoice A.E.     Invoice       Invoice A.E.     Invoice       Invoice A.E.     Invoice       Invoice A.E.     Invoice       Invoice A.E.     Invoice       Invoice A.E.     Invoice       Invoice A.E.     Invoice       Invoice A.E.     Invoice       Invoice A.E.     Invoice A.E.       Invoice A.E.     Invoice A.E.       Invoice A.E.     Invoice A.E.       Invoice A.E.     Invoice A.E.       Invoice A.E.     Invoice A.E.       Invoice A.E.     Invoice A.E.       Invoice A.E.     Invoice A.E.       Invoice A.E.     Invoice A.E.                                                                                                    |
| Cot (3)     Cot (3)     C                                                                                                    | 2014 A B + C C<br>C Debry address<br>NU<br>DET Schadtard C<br>NU<br>DE Schadtard C<br>NU<br>DE Schad |                                                                                                    | Status       Status         Status       My closes         Status       Status         Status       Status                                                                                                    | Default     Invoice       Invoice     Invoice       Invoice     Invoice                                                                                                    |

Full Setup Video android and Web : <u>https://youtu.be/bDfol3mIOlk</u> Full iOS app making and publish video: <u>https://youtu.be/jKETjGYxVuQ</u> Publish On play store: <u>https://youtu.be/c9aNxqUts30</u>

For latest version updates follow our youtube channel

And for Updates , bugs, or problems You can contact on WhatsApp +91 7797461382 (Saturday –Sunday) . Only text Message . No call Allowed. Or You can send Email at <a href="mailto:support@renflair.in">support@renflair.in</a> / <a href="mailto:inviktacodersclub@gmail.com">inviktacodersclub@gmail.com</a> (Avalable all day)

### **Other Services:**

- For Installation charges: 3500/- (No Modification allowed)
- ✤ For iOS setup and Publish : 4500/-
- ✤ For play store publish : 999/- per App.
- For Modification or up gradation contact on whatsapp: 7797461382.
- For New Development contact on whatsapp: 7797461382.

WARNING : The purchased source code is licensed for use on a single domain only. Unauthorized use of this code on multiple domains will constitute a violation, and legal action may be taken for digital asset piracy. This license grants you lifetime use of the code for one domain, but resale, redistribution, or any form of transfer to third parties is strictly prohibited.

- 1. Purchase the Code
- 2. After Completion of the payment go to Menu → Purchased Codes.(Here You will find all your purchased Codes)
- 3. Download the code ZIP file.
- 4. You need to Have a hosting and domain . if you donot have hosting and domain purchased then buy from hostinger .Use link: <u>https://www.hostinger.in/?REFERRALCODE=1INVIKTACOD20</u> use this link then you will get flat 20% off on all hosting purchase. And you will get a free domain and SSL.
- 5. Login into your hosting panel:

| (1)              |                               |                 |                 | B Roldi & Latit 201 | 400     | 8        |
|------------------|-------------------------------|-----------------|-----------------|---------------------|---------|----------|
| Main menu        | Dashboard 🕈 - Websites - invi | ktain           |                 |                     |         |          |
| nvikta.in 👻      | Created: 2024-02-11           |                 |                 |                     | Upgrade |          |
| Q Search         |                               |                 |                 |                     |         |          |
| 2 Overview       | Domain >                      | 8<br>Hosting    | S<br>Free Email | C5<br>Backups       | >       |          |
| B Hosting Plan + | Active                        | Active          | Active          | Daily               |         |          |
| Performance +    |                               | K               |                 |                     |         |          |
| ? Analytics      | G PageSpeed Insights          | File manager    | E Databases     | 👲 Auto ins          | staller |          |
| Security *       | Run speed test                |                 |                 |                     |         |          |
| 3 Emails -       | ✓ Website is safe             | Tips to improve |                 |                     |         |          |
| Domains v        | No malware found              |                 |                 |                     |         |          |
| ] Website •      | See details                   |                 |                 |                     |         |          |
| ) Give feedback  | Hosting resources usage       |                 |                 |                     |         |          |
|                  | 33% of total resources used   |                 |                 |                     |         | <b>-</b> |

6. Open File Manager and you will see public\_html folder :

| C Search           |                  |                  |                | 1 🛛 🛈 🛇     |
|--------------------|------------------|------------------|----------------|-------------|
| My files           | <b>A</b>         |                  |                |             |
| New folder         | Name 个           | Size             | Last modified  |             |
| Herrioider         | public_html      | -                | 20 minutes ago | drwxr-xr-x  |
| New file           |                  |                  |                |             |
| Trash bin          |                  |                  |                |             |
| Space              |                  |                  |                |             |
| 27.7 GiB / 200 GiB |                  |                  |                |             |
| Inodes             |                  |                  |                |             |
| 661334 / 2000000   |                  |                  |                |             |
|                    |                  |                  |                |             |
| 28°C               | 🔲 🛛 Saarda 📰 🖿 🧥 | ** 💿 📾 🚸 👿 🖪 🚳 🗖 | s 🖉 🖪 🔹 🔨      | 110 @ 0x be |

7. Inside public\_html Upload the ZIP file (PHP backend.zip).

## 8. Set PHP Version 7.4 (Recommended).

| HOSTINGER                 |                                                        | 🕀 Refer & Earn 200 USD 🔔 🥐 🛞 |
|---------------------------|--------------------------------------------------------|------------------------------|
| Main menu                 | Dashboard 🕈 - Websites - inviktain                     |                              |
| lebsite name<br>nvikta.in | B Installand B                                         | Upgrade                      |
| 2 Search                  |                                                        |                              |
| ð Emails                  | Domain Hoting Free Email Backups<br>Active Active Date | >                            |
| Domains +                 |                                                        |                              |
| Website -                 |                                                        |                              |
| ) Files •                 | G PageSpeed Insights File manager Databases            | o installer                  |
| Databases -               | Nur sprev text                                         |                              |
| Advanced •                | ✓ Website is safe                                      |                              |
| DNS Zone Editor           | No malware found                                       |                              |
| PHP Configuration         | aee uetans                                             |                              |
| Cron Jobs                 | Hosting resources usage                                |                              |
| SSH Access                | 34% of total resources used                            |                              |
| PHP Info                  | See details                                            |                              |
| Cache Manager             |                                                        |                              |
| GIT                       |                                                        | 0                            |
| *                         |                                                        |                              |
|                           |                                                        |                              |

9. Set Version 7.4

|                   | PHP Configuration                                                                                                    |
|-------------------|----------------------------------------------------------------------------------------------------|
| < Main menu       | Changing the PHP version will stop all the processes on your site, it takes 1-2 minutes to complete it. Be sure to ch |
| Website name      | know which PHP version works best for your website.                                                                   |
| invikta.in        | ×                                                                                                    |
|                   | PHP version PHP extensions PHP option                                                                                 |
| Q Search          |                                                                                                    |
| 🖸 Emails          | Version                                                                                                    |
|                   | Choose which PHP version you world like to enable for your website                                                    |
| Domains           | , О РНР 7.3                                                                                                    |
|                   | • • • • • • • • • • • • • • • • • • •                                                                                 |
| C Files           | O PHP 8.0                                                                                                    |
|                   | O PHP 8.1                                                                                                    |
| Databases         | , O PHP 8.2                                                                                                    |
| Advanced          |                                                                                                    |
| DNS Zone Editor   | Show no longer supported PHP versions                                                                                 |
|                   |                                                                                                    |
| PHP Configuration |                                                                                                    |
| Cron Jobs         |                                                                                                    |

10. Extract the uploaded ZIP file under public\_html folder

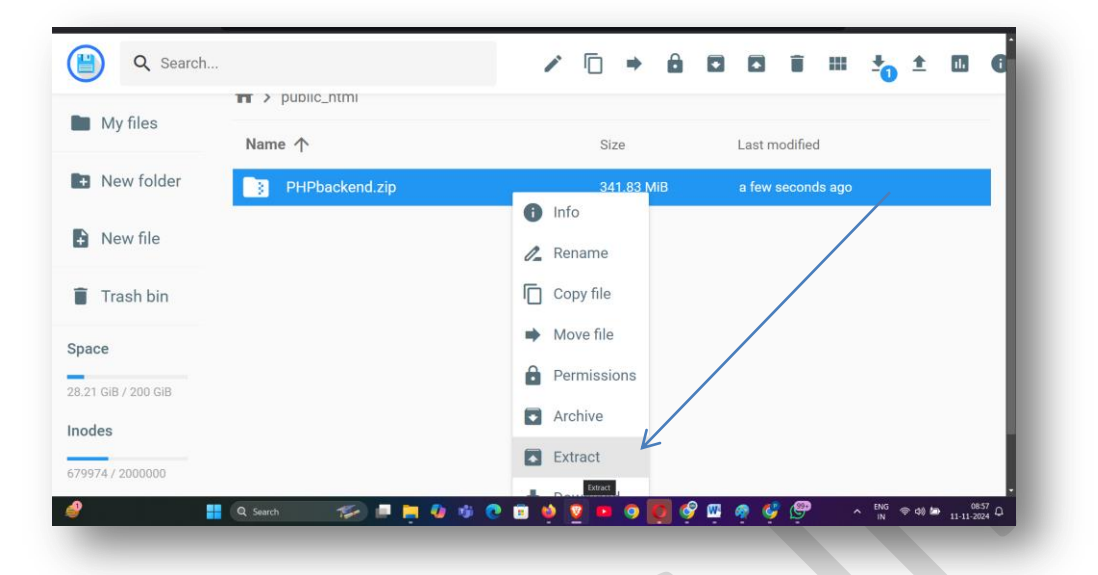

11. Type " / " and click on extract button ( it will extract all files inside public\_html folder )

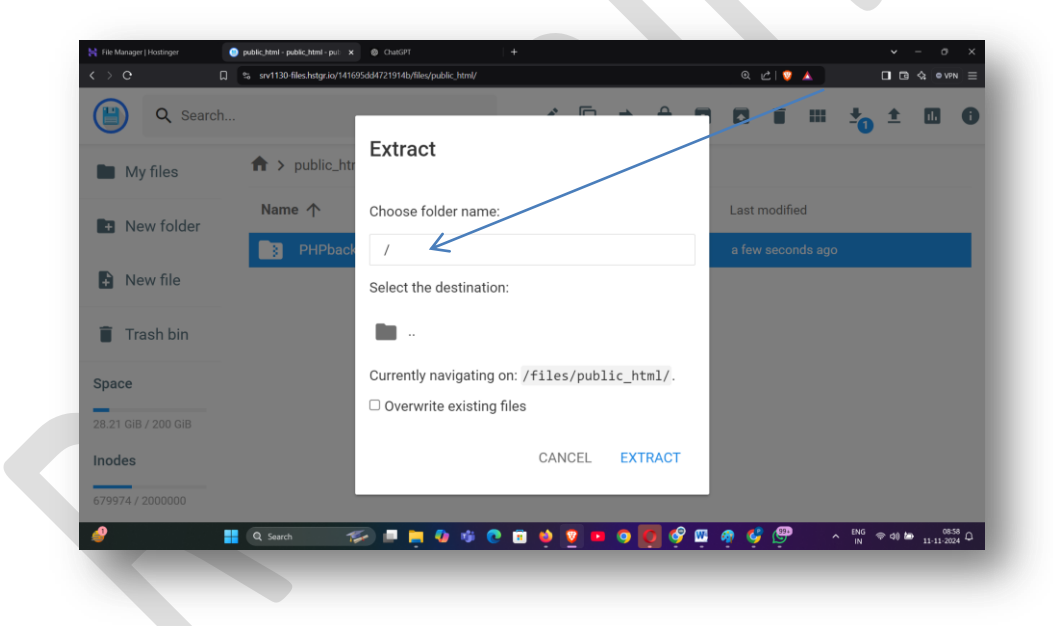

12. Now u can delete the uploaded zip file . (optional).

## 13. Create a New Database.

| 📙 ностінс                  | ER  |                             |                   |              | 🛱 Refer & Earr | 200 USD 📮 🕐 🙁 |
|----------------------------|-----|-----------------------------|-------------------|--------------|----------------|---------------|
| < Main menu                |     | Dashboard 🏟 - Websites - in | viktain           |              |                |               |
| Nebsite name<br>invikta.in | •   | Created: 2024-02-11         |                   |              |                | Upgrade       |
| Q Search                   |     |                             |                   |              |                |               |
| Performance                | ¥ Å | Domain >                    | Hosting<br>Active | > Free Email |                | ,             |
| Analytics                  |     |                             |                   |              |                |               |
| Security                   |     |                             |                   |              |                |               |
| Emails                     |     | G PageSpeed Insights        | File manager      | 😂 Databases  | 👲 Aut          | o installer   |
| Domains                    |     | Run speed test              |                   |              |                |               |
| Website                    |     | ✓ Website is safe           | Tips to improve   |              |                |               |
| 🗅 Files                    |     | No malware found            |                   |              |                |               |
| Databases                  |     | See details                 |                   |              |                |               |
| Advanced                   |     | Hosting resources usage     |                   |              |                |               |
|                            |     |                             |                   |              |                | <b>U</b>      |

| Main menu                   | Management 🏟 - Websites - invikta.in - Databases - Management |       |
|-----------------------------|---------------------------------------------------------------|-------|
| rebsite name<br>nviktalin 👻 | + Create a New MySQL Database And Database User               |       |
| Search                      | MySQL database name u836745399_ testmv                        |       |
| ) Emails                    | MySQL usemame u836745399_ testmv                              |       |
| Domains +                   | Password Renfleir@8255                                        | @     |
| Website *                   | ✓ Create                                                      |       |
| Databases +                 |                                                               |       |
| Management                  | List of Current MySQL Databases And Users                     |       |
| phpMyAdmin                  |                                                               |       |
| Remote MySQL                | Q, Search                                                     |       |
| Advanced +                  | MySQLDatabase ≎ MySQLUser ≎ Created at ≎ We                   | ibite |

# 14. Then click phpMyAdmin

|              | .ĸ       |                           |                     |               |            |                  | Ļ          |
|--------------|----------|---------------------------|---------------------|---------------|------------|------------------|------------|
|              |          | + Create a New MySQL D    | atabase And Databas | e User        |            |                  |            |
| < Main menu  |          |                           |                     |               |            |                  |            |
| Website name |          | MySQL database na         | u836745399_         | Database Name |            |                  |            |
| invikta.in   | <b>.</b> |                           |                     |               |            |                  |            |
|              |          | MySQL userna              | u836745399_         | Username      |            |                  |            |
| Search       |          |                           |                     |               |            |                  |            |
|              | *        | Passwo                    | Password            |               |            |                  | <i>•••</i> |
| 🖾 Emails     | ·        |                           |                     |               |            |                  |            |
| Domains      | -        |                           | 🗸 Create            |               |            |                  |            |
| _            |          |                           |                     |               |            |                  |            |
| Website      | Ť        |                           |                     |               |            |                  |            |
| 🗅 Files      |          | 🗱 List of Current MySQL [ | Databases And Users |               |            |                  |            |
| Databases    |          |                           |                     |               |            |                  |            |
| Management   |          | Q Search                  |                     |               |            |                  |            |
| phpMyAdmin   |          |                           |                     |               |            |                  |            |
|              |          | MySQL Database ≑          | MySQL User ≑        | Created at \$ | Website    | Ŋ                |            |
| Remote MySQL |          | 1.926745200 testmi        |                     |               |            |                  |            |
| Advanced     |          | 1MB                       | u836745399_testmv   | 2024-11-11    | invikta.in | Enter phpMyAdmin | 1          |
|              |          |                           |                     |               |            |                  |            |

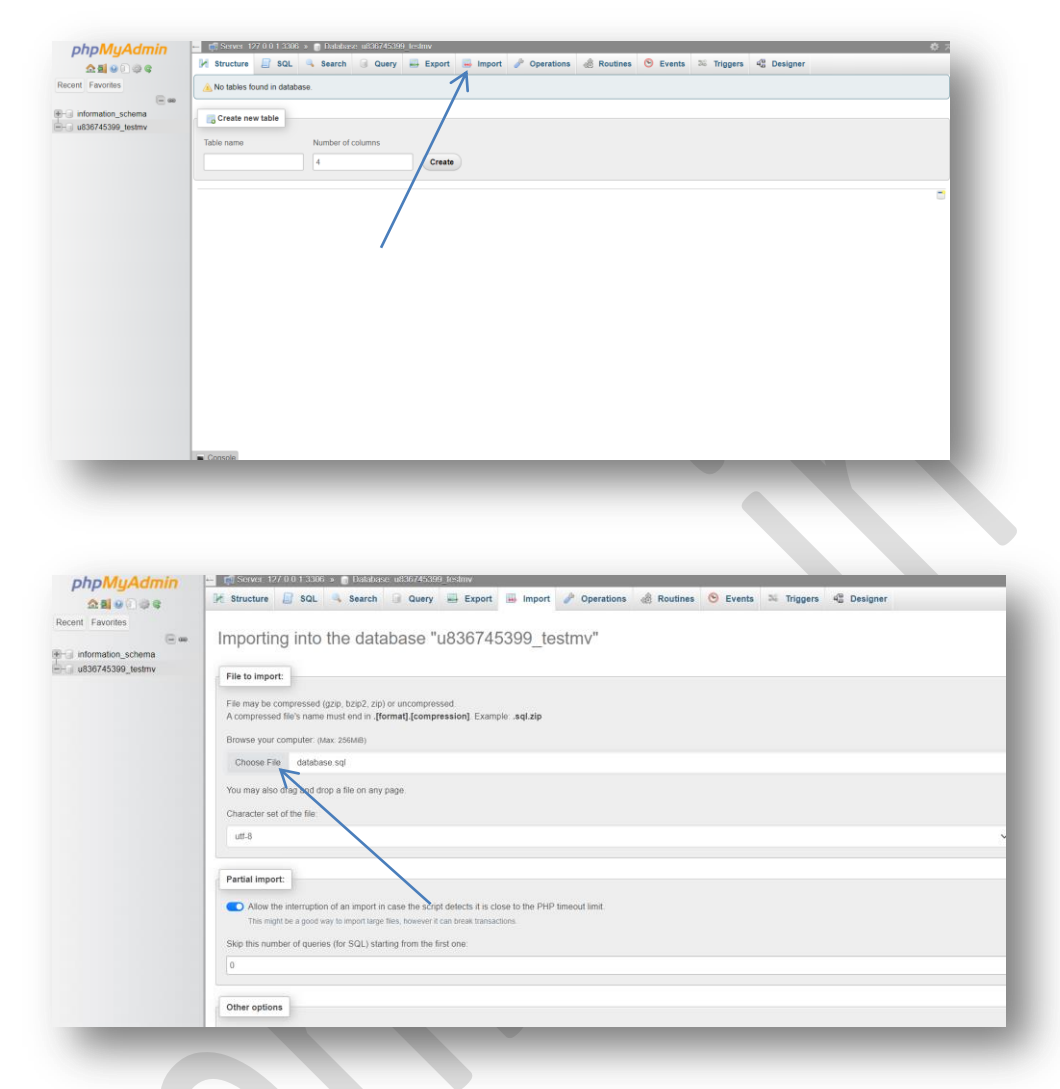

15. Upload the SQL file (database.sql) after clicking **import**.

Once the upload is completed then u will find an option IMPORT in the left bottom of the above mentioned page . click on thet and your database will be added.

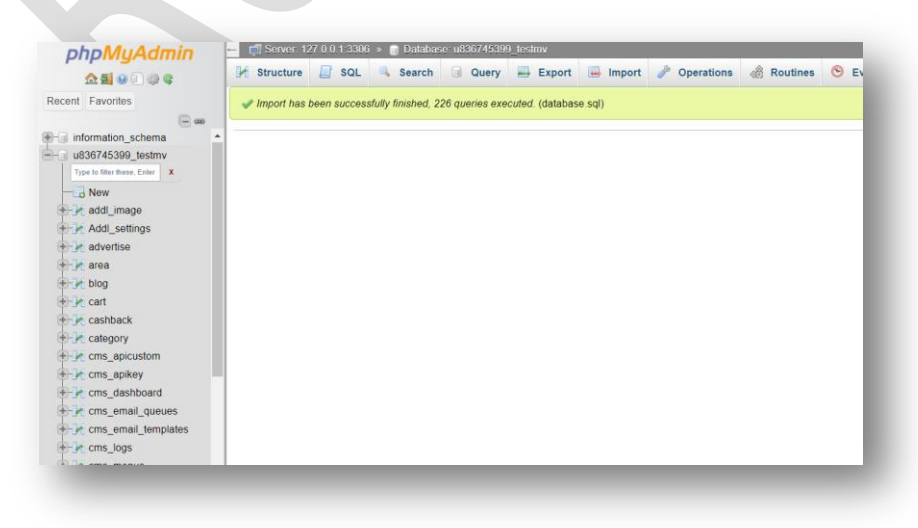

#### **Connecting Database with Files**

• Open File Manager  $\rightarrow$  public\_html  $\rightarrow$  app  $\rightarrow$  pay  $\rightarrow$  db.php  $\rightarrow$  line no 1.

| × db.php                                                                                                    | )                                                                                                    |   | í |
|----------------------------------------------------------------------------------------------------|----------------------------------------------------------------------------------------------------|---|---|
| >>app>pay                                                                                                    | > db.php                                                                                                    |   |   |
| <pre>2 Sprr="select 4 Sss=mysqli_ 5 Sttt=mysqli_ 6 Sappname=\$tt 8 Sflatlogo=\$t 9 Sroute="app" 0 Sadmin_notif 1 Slic=\$ttt['t 2 Stax=\$ttt['t 3 Sphone=\$ttt['t 4 Swp=\$ttt['t] 5 Smin=\$ttt['m</pre> | <pre>* from `settings` where id=1";<br/>guery(Scon,Srr);<br/>[ applage'];<br/>[ applage'];<br/>t[ 'Altaloge'];<br/>y=Stt[ 'notify'];<br/>lense_[Ky'];<br/>ax ];<br/>phone'];<br/>atsapp';<br/>n_order_memount'];</pre> | K |   |
| <pre>16 \$free_delive<br/>17 \$radius=\$ttt<br/>18 \$perkm=\$ttt[<br/>19 \$uri=\$_SERVE<br/>20 \$route2="app<br/>21</pre>                                                                              | ry-Sttt['free_delivery'];<br>['delivery_radius']*100;<br>perkm'];<br>R['HTTP_HOST'];<br>";                                                                                                    |   |   |

• Open File manager  $\rightarrow$  pubic\_html  $\rightarrow$ admin  $\rightarrow$ core $\rightarrow$ .env $\rightarrow$ Line no 14-16

| ` ´      | G G StVT130-files.nstgr.io/141695dd4721914b/files/public_ntml/admin/core/.env |
|----------|-------------------------------------------------------------------------------|
|          |                                                                               |
| $\times$ | < .env                                                                        |
|          |                                                                               |
| •        | A Admin A core A env                                                          |
|          |                                                                               |
| 7        | LOG_CHANNEL=stack                                                             |
| 8        | LOG_DEPRECATIONS_CHANNEL=null                                                 |
| 9<br>10  | LOG_LEVEL=debug                                                               |
| 11       | DB_CONNECTION=mvsal                                                           |
| 12       | DB_HOST=127.0.0.1                                                             |
| 13       | DB_PORT=3306                                                                  |
| 14       | DB_DATABASE=u836745399_testmv                                                 |
| 15       | DB_USERNAME=u836/45399_testmv                                                 |
| 17       |                                                                               |
| 18       | BROADCAST_DRIVER=log                                                          |
| 19       | CACHE_DRIVER=file                                                             |
| 20       | FILESYSTEM_DRIVER=local                                                       |
| 21       | QUEUE_CUNNECIIUN=SYNC                                                         |
| 22       | SESSION_DRIVER-ITE                                                            |
| 24       |                                                                               |
| 25       | MEMCACHED_HOST=127.0.0.1                                                      |
| 25       |                                                                               |

Its Done !! Now check the admin panel is it opening or not

To check the admin panel https://your\_domain\_name.com/admin/ example: https://invikta.in/admin/ Its Default Email and password is: Email: <u>admin@admin.com</u> Password: 123456

|  | Olime                              |  |
|--|------------------------------------|--|
|  | Thank You, See You Later !         |  |
|  | Please login to start your session |  |
|  | Email 1                            |  |
|  | ≜ Sign in                          |  |
|  | Forgot the password ? Click here   |  |
|  |                                    |  |
|  |                                    |  |
|  |                                    |  |

User App URL : <u>https://your-domain.in/app/</u>

TEST PHONE: 9876543210 TEST OTP: 1234

Rider App URL: <a href="https://wour-domain/app/dboy/">https://wour-domain/app/dboy/</a>

TEST PHONE: 9876543210 TEST OTP: 123456

Seller App URL: <a href="https://wour-domain/app/shop/">https://wour-domain/app/shop/</a>

TEST PHONE: 9876543210 TEST OTP: 123456

Manager App URL: <a href="https://wour-domain/app/sadmin/">https://wour-domain/app/sadmin/</a>

TEST PHONE: 9876543210 TEST OTP: 1234

## SMS OTP authentication for verification of users

▶ file manager  $\rightarrow$  public\_html  $\rightarrow$  app  $\rightarrow$  proxy.php  $\rightarrow$  Line no 13

| prov3.prip                               |                                                                                                    |                                                                                                    | -                                                                                                    |                                                                                                    |
|------------------------------------------|----------------------------------------------------------------------------------------------------|----------------------------------------------------------------------------------------------------|----------------------------------------------------------------------------------------------------|----------------------------------------------------------------------------------------------------|
| mv > app > proxy.php                     |                                                                                                    |                                                                                                    |                                                                                                    |                                                                                                    |
| hp                                       |                                                                                                    |                                                                                                    |                                                                                                    |                                                                                                    |
|                                          |                                                                                                    |                                                                                                    |                                                                                                    |                                                                                                    |
| ssion_start();                           |                                                                                                    |                                                                                                    |                                                                                                    |                                                                                                    |
| lude 'pay/db.php';                       |                                                                                                    |                                                                                                    |                                                                                                    |                                                                                                    |
|                                          |                                                                                                    |                                                                                                    |                                                                                                    |                                                                                                    |
|                                          |                                                                                                    |                                                                                                    |                                                                                                    |                                                                                                    |
| ONE=\$ GET['phone']:                     |                                                                                                    |                                                                                                    |                                                                                                    |                                                                                                    |
| P=\$ GET['otp'];                         |                                                                                                    |                                                                                                    |                                                                                                    |                                                                                                    |
|                                          |                                                                                                    |                                                                                                    |                                                                                                    |                                                                                                    |
|                                          |                                                                                                    |                                                                                                    |                                                                                                    |                                                                                                    |
| 1. II.1. C. 201                          | 261                                                                                                    |                                                                                                    |                                                                                                    |                                                                                                    |
| Sapi= ietassocaec                        | abo2ADT-\$cmanoi&DHONE-\$                                                                                                    | PHONE&OTD-COTD"                                                                                                    |                                                                                                    |                                                                                                    |
| <pre>url=curl init(\$URL):</pre>         | Sub- Ar 1- Sub- Car lone- S                                                                                                    | Howedorr-porr ,                                                                                                    |                                                                                                    |                                                                                                    |
| 1 setopt(\$cur1,CURLOPT URL,\$UR         | L);                                                                                                    |                                                                                                    |                                                                                                    |                                                                                                    |
| 1_setopt(\$cur1,CURLOPT_RETURNT          | RANSFER, true);                                                                                                    |                                                                                                    |                                                                                                    |                                                                                                    |
| <pre>sp=curl_exec(\$curl);</pre>         |                                                                                                    |                                                                                                    |                                                                                                    |                                                                                                    |
| 1_close(\$curl);                         |                                                                                                    |                                                                                                    |                                                                                                    |                                                                                                    |
| <pre>\$data=ison decode(\$resn):</pre>   |                                                                                                    |                                                                                                    |                                                                                                    |                                                                                                    |
| #####_Joon_############################# |                                                                                                    |                                                                                                    |                                                                                                    |                                                                                                    |
|                                          |                                                                                                    |                                                                                                    |                                                                                                    | -                                                                                                    |
| header('Content-Type: applica            | tion/json; charset=utf-                                                                                                    | 8');                                                                                                    |                                                                                                    |                                                                                                    |
| echo \$data=json_decode(\$resp)          | 0076542040134                                                                                                    |                                                                                                    |                                                                                                    |                                                                                                    |
| it(\$url==`SUCCESS' or \$phone==         | 98/6543210*){                                                                                                    |                                                                                                    |                                                                                                    |                                                                                                    |
|                                          | <pre>mv &gt; app &gt; proxy.php<br/>ap<br/>ssion_start();<br/>lude 'pay/db.php';<br/>DNE=\$_GET['phone'];<br/>==\$_GET['otp'];<br/>sapi="lefa39bcaec<br/>_="https://sms.renflair.in/Vl.;<br/>_=cotort(\$cur],CURLOPT_URL_\$URL<br/>setort(\$cur],CURLOPT_URL_\$URL<br/>setort(\$cur],CURLOPT_URL_\$URL<br/>setort(\$cur],CURLOPT_URL_\$URL<br/>setort(\$cur],CURLOPT_URL_\$URL<br/>setort(\$cur],CURLOPT_URL_\$URL<br/>setort(\$cur],CURLOPT_URL_\$URL<br/>setort(\$cur];<br/>close(\$cur];<br/>close</pre> | <pre>mw &gt; app &gt; proxy.php<br/>ap<br/>ssion_start();<br/>Lude 'pay/db.php';<br/>DNE=5_GET['phone'];<br/>==5_GET['otp'];<br/>sapi="lefa39bcaccompartment"<br/>=="https://sms.renflair.in/V1.php?API=5sm:mel&amp;PHONE=5!<br/>_=clor1_init(SURL);<br/>setopt(scurl.CURLoPT_RRTURNTRANSFER,true);<br/>close(\$curl);<br/>close(\$curl);<br/>cl</pre> | <pre>mw &gt; app &gt; proxy.php<br/>ap<br/>ssion_start();<br/>Lude 'pay/db.php';<br/>DNE=5_GET['phone'];<br/>==5_GET['phone'];<br/>==5_GET['phone'];<br/>==5_GET['phone'];<br/>==chttps://sms.renflair.in/V1.php?API=5smsmi&amp;PHONE&amp;OTP=\$OTP";<br/>==chttps://sms.renflair.in/V1.php?API=5smsmi&amp;PHONE&amp;OTP=\$OTP";<br/>==chttps://sms.renflair.in/V1.php?API=5smsmi&amp;PHONE&amp;OTP=\$OTP";<br/>==chttps://sms.renflair.in/V1.php?API=5smsmi&amp;PHONE&amp;OTP=\$OTP";<br/>=_cetort(\$curl.(CRLOPT_RETURNTRANSFER,true);<br/>=_cetort(\$curl.(CRLOPT_RETURNTRANSFER,true);<br/>=_close(\$curl);<br/>_close(\$curl);<br/>bdata=json_decode(\$resp);<br/>header('Content-Type: application/json; charset=utf-8');<br/>echo \$data=json_decode(\$resp);<br/>[f(surl=s'SUCCES' or \$phone=='9875543210'){</pre> | <pre>mw &gt; app &gt; proxy.php<br/>ap<br/>ssion_start();<br/>Lude 'pay/db.php';<br/>&gt;=5_GET['phone'];<br/>==5_GET['otp'];<br/>sapi="lefa39bcaec36";<br/>=="https://sms.renflar.in/V1.php?API=Ssmarni&amp;PHONE=SPHONE&amp;OTP=SOTP";<br/>1=curl_init(SURL);<br/>_estort(Scurl, CURLOPT_RETURNTRANSFER,true);<br/>_estort(Scurl,CURLOPT_RETURNTRANSFER,true);<br/>_estort(Scurl);<br/>bdata=json_decode(Sresp);<br/>header('Content-Type: application/json; charset=utf=8');<br/>echo Sdata=json_decode(Sresp);<br/>header(CCSS) or Sphone="9397543218'){</pre> |

➢ Go to Renflair.in/sms.php → In API info → copy API key → paste on proxy.php → Line no 13

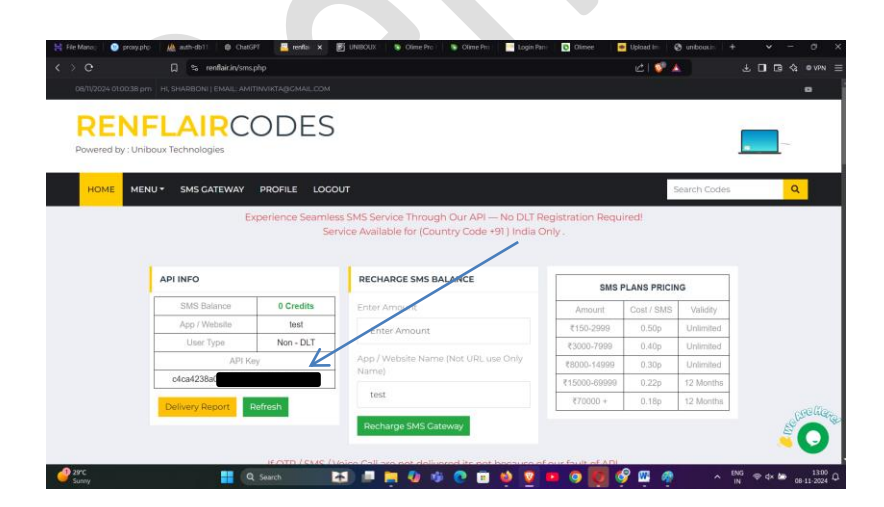

> Recharge your OTP balance .

\*\*\*\* if you want to send SMS to user after order placed then follow these steps\*\*\*\*

| <>e                                                                                                    | 💭 🐾 srv1130-files.hstgr.io/6074799/64a1a017/files/public_html/mv/app/orderprocess.php                                                                                                    | Q |
|----------------------------------------------------------------------------------------------------|----------------------------------------------------------------------------------------------------|---|
| × o                                                                                                    | rderprocess.php                                                                                                    |   |
| <b>↑</b> > > mv                                                                                                    | / > app > orderprocess.php                                                                                                    | _ |
| 133       \$sql@         134       \$qry@         135       \$resda         136       echd         137       echd         138       139         140       \$SMS_         141       \$scml         142       \$URL=         143       \$curl_         144       curl_         145       curl_         146       \$resp         147       curl_         150       \$URL=         151       \$curl_         152       curl_         153       curl_         154       \$resp         155       curl_         156       \$data         157       \$scera         158       \$seeco         159       \$devi         150       \$data         157       \$scera         158       \$seeco         150       \$data         157       \$scera         158       \$seeco         150       \$data         150       \$seeco | <pre>&gt;="SELECT * FROM 'orders' WHERE temp=\$TEMP";<br/>&gt;=mysql1_query(\$conn,\$sql0);<br/>&gt;=mysql1_fetch_assoc(\$qry0);<br/>&gt; \$0ID=\$res0['id'];<br/>&gt; \$Username = preg_replace('/\s+/', '', \$username');;<br/>API="lefa39bca</pre> |   |

➢ Go to Renflair.in/sms.php → In API info → copy API key
file manager → public\_html → app → paste on orderprocess.php → Line no 140

#### **RAZORPAY PAYMENT GATEWAY SETUP:**

File manager → public\_html → app → razorpay → config.php → Line no 12 and 13

| k?php                                                                                                    |
|----------------------------------------------------------------------------------------------------|
| include '/pay/db.php';                                                                                                    |
| <pre>// \$sql2l="SELECT " FROM payment' WHERE id=1";</pre>                                                                                                    |
| <pre>// \$qry21=mysql1_query(\$conn,\$sql21); // farseline for the second for the second for the se</pre> |
| // preszi=mysqii_tecch_assoc(pqryzi);                                                                                                    |
| // SkevId = Snes21['kevid']:                                                                                                    |
| // SkeySecret =Sres21['secretid']:                                                                                                    |
| () further of the second ()                                                                                                    |
|                                                                                                    |
|                                                                                                    |
| <pre>\$keyId = 'rzp_live_OtF Hgs';</pre>                                                                                                    |
| <pre>\$keySecret = Do75tWREG</pre> 2tn3DnF';                                                                                                    |
|                                                                                                    |
| <pre>\$displayCurrency = 'INR';</pre>                                                                                                    |
| error_reporting(E_ALL);                                                                                                    |
| <pre>ini_set('display_errors', 1);</pre>                                                                                                    |
|                                                                                                    |
|                                                                                                    |
|                                                                                                    |
|                                                                                                    |

File manager → public\_html → app → razorpay → verify.php → Line no 44 and 45

| ×             | verify.php                                                                                                    |
|---------------|----------------------------------------------------------------------------------------------------|
| $\rightarrow$ | > app > razorpay > verify.php                                                                                                    |
| 35 -          | it(!isset(%_SESSION['nazonpay_onder_id'])){                                                                                                    |
| 36            | <pre>\$razorpayOrderId= \$_COOKIE['razorpay_order_id'];</pre>                                                                                                    |
| 37            | }                                                                                                    |
| 38            |                                                                                                    |
| 39            | <pre>\$razorpayOrderId=\$_COOKIE['razorpay_order_id'];</pre>                                                                                                    |
| 40            |                                                                                                    |
| 41            | // SkeyId= rzp_test_P505r8jAeph0gc ;                                                                                                    |
| 42            | // skeysecrec= cjsssmoncpyosozsidzozsio ;                                                                                                    |
| 43            | SkeyId - 'rzo live O                                                                                                    |
| 45            | SkeySecret = Do75tkR                                                                                                    |
| 46            | and a second second s |
| 47            | <pre>\$razorpayKey = \$keyId;</pre>                                                                                                    |
| 48            | <pre>\$razorpaySecret = \$keySecret;</pre>                                                                                                    |
| 49            |                                                                                                    |
| 50            |                                                                                                    |
| 51            | <pre>\$sql30="SELECT * FROM 'orders' WHERE razorpay_id='\$razorpayOrderId'";</pre>                                                                                                    |
| 52            | <pre>\$qry30+mysqli_query(\$conn,\$sql30);</pre>                                                                                                    |
| 53            | <pre>\$res30=mysqli_fetch_assoc(\$qry30);</pre>                                                                                                    |
| 54            | <pre>\$TRY=\$res30['try']-1;</pre>                                                                                                    |
| 55            |                                                                                                    |

➢ file manager → public\_html → app → razorpay → check.php → Line no 13 and 14

× check.php

| 4    | session start();                                                          |   |
|------|---------------------------------------------------------------------------|---|
| 5    | require once 'common.php';                                                |   |
| 6    | require('Razorpay.php');                                                  |   |
| 7    | use Razorpay\Api\Api;                                                     |   |
| 8    | use Razorpay\Api\Errors\SignatureVerificationError;                       |   |
| 9    |                                                                           |   |
| 10   | <pre>// \$keyId="rzp_test_P505r8jAephUgc";</pre>                          |   |
| 11   | <pre>// \$keySecret="Ljsssm0hcpybSD2J1q2u2si6";</pre>                     |   |
| 12   |                                                                           |   |
| 13   | <pre>\$keyId = 'rzp_live_OtFLT' gs';</pre>                                |   |
| 14   | <pre>\$keySecret ='Do75tWREGWqa tnJDnF';</pre>                            |   |
| 15   |                                                                           |   |
| 16   | <pre>\$razorpayKey = \$keyId;</pre>                                       |   |
| 17   | <pre>\$razorpaySecret = \$keySecret;</pre>                                |   |
| 18   |                                                                           |   |
| 19   |                                                                           |   |
| 20   | <pre>\$sql30="SELECT * FROM `orders` WHERE status='PENDING PAYMENT'</pre> | A |
| 21   | <pre>\$qry30=mysqli_query(\$conn,\$sql30);</pre>                          |   |
| 22 * | <pre>while(\$res30=mysqli_fetch_array(\$qry30)){</pre>                    |   |
| 23   | <pre>\$razorpayOrderId = \$res30['razorpay_id'];</pre>                    |   |
| 24   | echo \$0ID=\$res30['id'];                                                 |   |
| 25   | <pre>\$SID=\$res30['shop_id'];</pre>                                      |   |

#### Google Map Setup

If you want to use Google Map then You Need to Get Google Map API Key from here: <u>https://console.cloud.google.com/</u> refer video help: <u>https://www.youtube.com/watch?v=7xc4iQOCC-0</u>

After you Get the API Key paste in the marked place

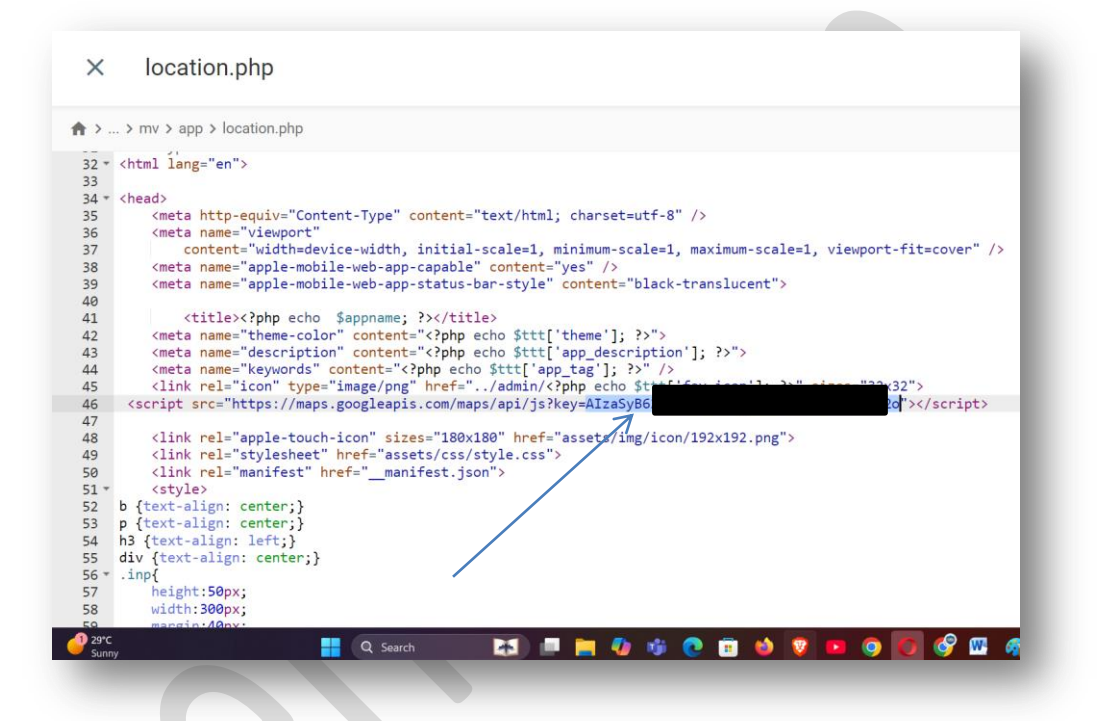

file manager  $\rightarrow$  public\_html  $\rightarrow$  app  $\rightarrow$  location.php  $\rightarrow$  Line no 46

NOTE: Google map is recommended because if u are in a small city the free map dosent have so much information to show. Most importantly use Google map api to load map faster and smoother user experience.

## Free Map Setup

In file manager  $\rightarrow$  public\_html  $\rightarrow$  app  $\rightarrow$  location-free-api.txt  $\rightarrow$  open the file and copy all the content. Then go to **location.php** page then replace the whole content with the existing . ie. Delete all the lines in existing location.php , then get the copied content from *location-free-api.txt* and paste in location.php.

| > e 🛛 🛛            | srv1130-files.hstgr.io/6074799f64a1a017/files/public_html/mv/app/ |            | ⊕ 🖒 😳 🔺        | 🔲 🖬 🏠 🔍 VPN                               |
|--------------------|-------------------------------------------------------------------|------------|----------------|-------------------------------------------|
| C Search           |                                                                   |            | III ± ±        | •••                                       |
| Myfiles            | home.php                                                          | 30.23 KiB  | 2 hours ago    |                                           |
| iviy nes           | icon-512x512.png                                                  | 13.99 KiB  | 2 hours ago    |                                           |
| + New folder       | <>> icons.json                                                    | 10.55 KiB  | 2 hours ago    |                                           |
| Now fla            | index.php                                                         | 4.14 KiB   | 2 hours ago    |                                           |
| + New file         | index1.php                                                        | 11.49 KiB  | 2 hours ago    |                                           |
| Trash bin          | jquery.js                                                         | 86.08 KiB  | 2 hours ago    |                                           |
|                    | location-free-api.txt                                             | 9.62 KiB   | 15 minutes ago |                                           |
| расе               | location-google-map.txt                                           | 13 KiB     | 17 minutes ago |                                           |
| 8.19 GiB / 200 GiB | location.gif                                                      | 252.42 KiB | 2 hours ago    |                                           |
| nodes              | location.php                                                      | 13 KiB     | 14 minutes ago |                                           |
| 79347 / 2000000    | location0.php                                                     | 6.69 KiB   | 2 hours ago    |                                           |
| 29°C<br>Sunny      | 💾 Q. Search 🛛 🛤 🧰 💽                                               | 🗉 🧆 👽 💷 🧿  | 🚺 🔗 🔤 🦛 🔹 🗤    | 5<br>奈 (4)) 🗁 13:37<br>08- <u>11-2024</u> |

- ANDROID PART CONFIGURATION IS GIVEN IN THE VIDEO
- LOUD NOTIFICATION SETTING GIVEN IN VIDEO

WARNING : The purchased source code is licensed for use on a single domain only. Unauthorized use of this code on multiple domains will constitute a violation, and legal action may be taken for digital asset piracy. This license grants you lifetime use of the code for one domain, but resale, redistribution, or any form of transfer to third parties is strictly prohibited.